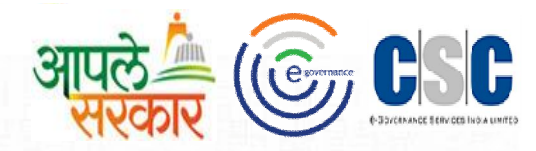

# ग्रामविकास व पंचायत राज विभाग

## महाराष्ट्र शासन

(Rural Development Department Govt. Of Maharashtra)

CSC 2.0 (ई-पंचायत प्रकल्प)

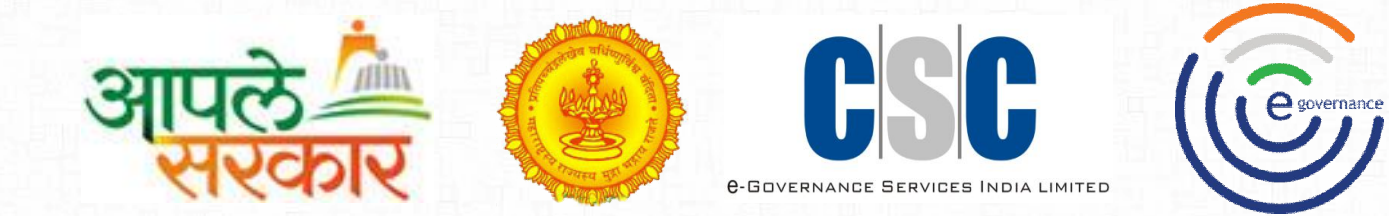

## e Gram soft

दाखले मार्गदर्शन पुस्तिका

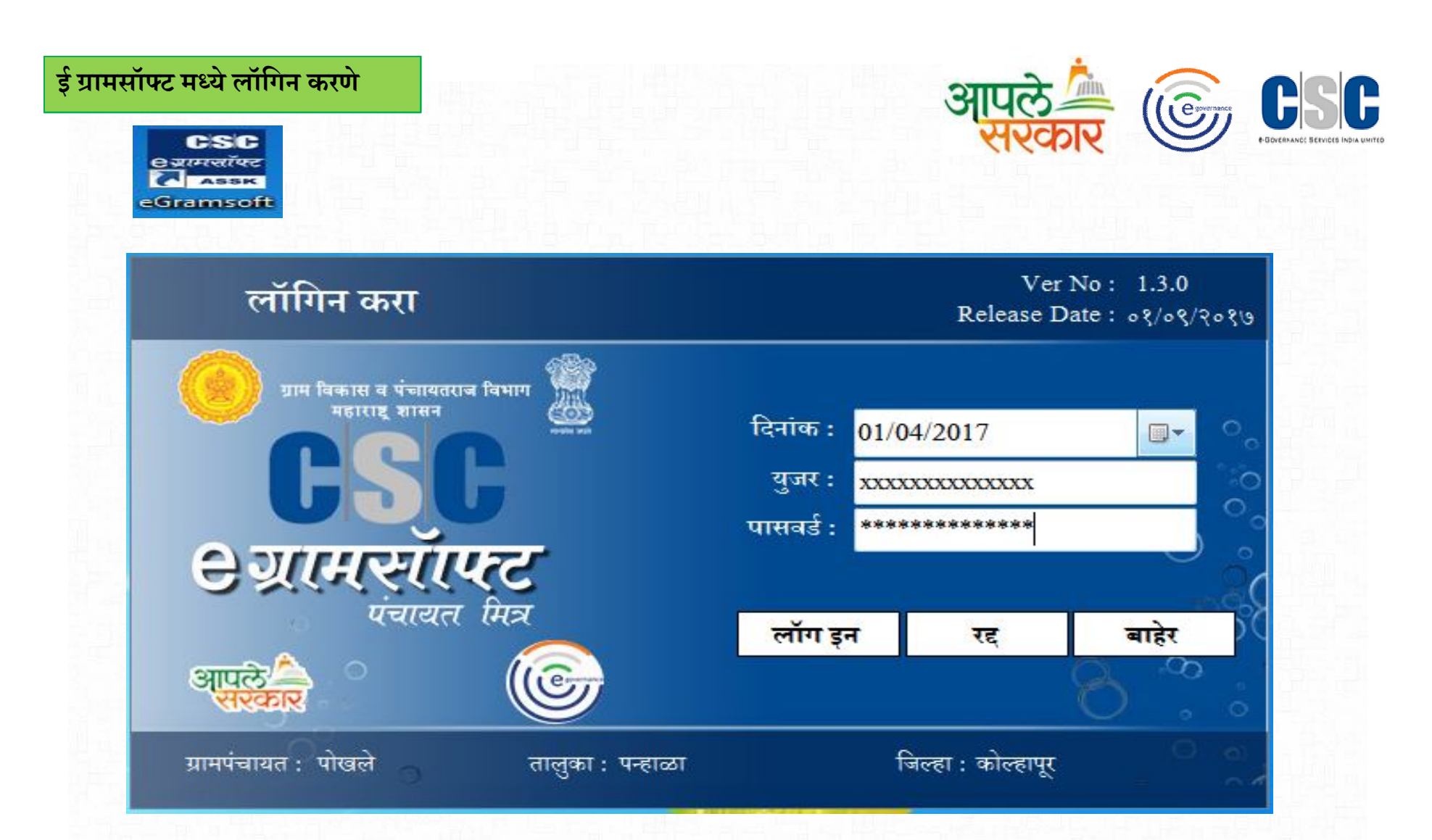

- लॉगिन करण्यासाठी केंद्र चालक अथवा ग्रामसेवक यापैकी वापरकर्त्याचे युजर व पासवर्ड नोंद करून लॉगीन करावे.
- प्रथमतः नागरिकांचा अर्ज नोंद करण्यासाठी केंद्रचालकाचे लॉगीन वापरले जावे.
- केंद्राचालकाने, नागरिकांच्या केलेल्या अर्ज नोंदी प्रमाणित करण्यासाठी ग्रामसेवकाचे लॉगीन वापरले जावे.

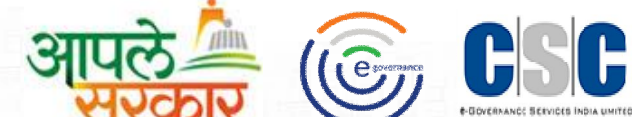

## लॉगीन केल्यानंतर दिसणारे Home Page

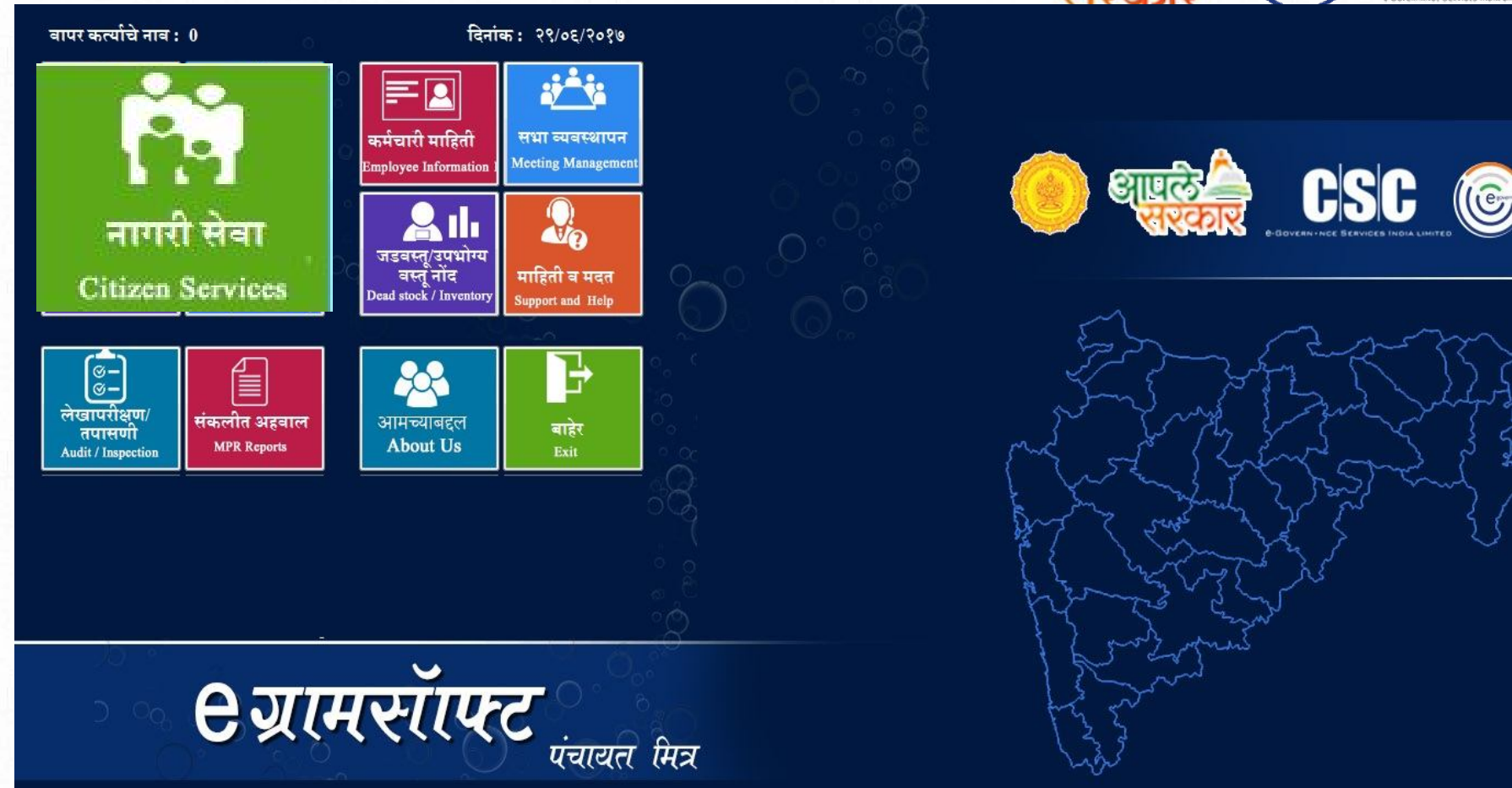

- लॉगिन केल्यानंतर ग्रामपंचायत मध्ये होणाऱ्या कामकाजांची नोंदी पूर्ण करण्यासाठी याठिकाणी वेगवेगळ्या Menu उपलब्ध करण्यात आलेले आहे.
- नागरिकांना आवश्यक असणारे दाखले हे नागरी सेवा या पर्याय मध्ये उपलब्ध करून देण्यात आलेले आहे.

#### eGramsoft मधील उपलब्ध दाखले

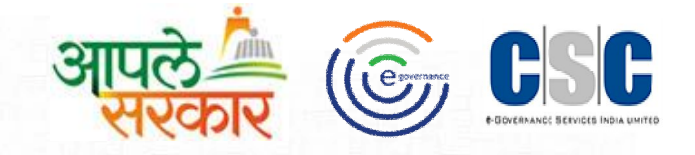

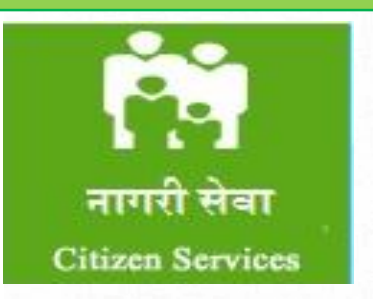

नागरी सेवा मधील पुढील दाखल्यांच्या नोंदी, केंद्र चालक करू शकतो त्या अर्जाची पडताळणी ग्रामसेवक स्वताच्या लॉगीन मधून करण्याची प्रकिया पुढीलप्रमाणे आहे....

- 1. मालमत्ता आकारणी प्रमाणपत्र
- 2. रहिवाशी प्रमाणपत्र
- 3. विजेच्या जोडणीसाठी ना हरकत प्रमाणपत्र
- 4. ना देय प्रमाणपत्र
- 5. शौचालय दाखला
- 6. बांधकामासाठी अनुमती प्रमाणपत्र
- 7. जन्म/मृत्यू नोंद अनुपलब्धताप्रमाणपत्र
- 8. कोणत्याही योजनेचा फायदा घेतल्या नसल्याच प्रमाणपत्र
- 9. विवाह नोंदणीचे प्रमाणपत्र
- 10. दारिद्र रेषेखालील प्रमाणपत्र
- 11. नोकरी व व्यवसायासाठी ना हरकत प्रमाणपत्र
- 12. हयातीचा दाखला
- 13. निराधार योजनेचा वयाचा दाखला
- 14. वर्तणुकीचा दाखला
- 15. नळजोडणीसाठी अनुमती प्रमाणपत्र
- 16. बेरोजगार प्रमाणपत्र
- 17. मालमत्ता फेरफार प्रमाणपत्र

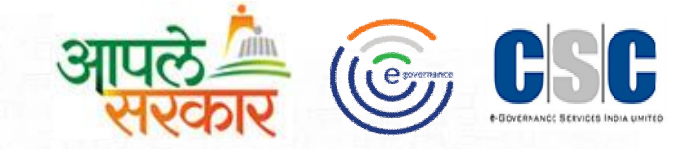

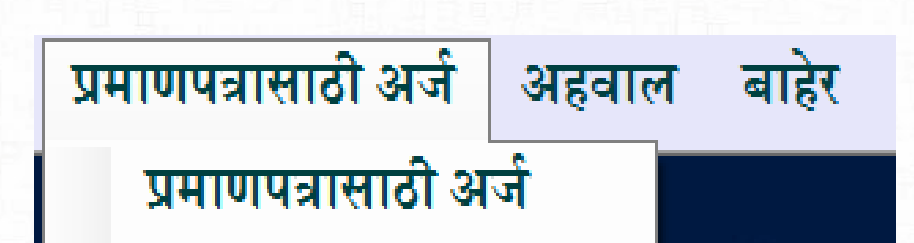

नागरी सेवा(Citizen Services)

- प्रथमतहाः नागरिकांना आवश्यक असणाऱ्या प्रमाणपत्रासाठी विहित नमुन्याची अर्ज केंद्र चालकांनी स्वताच्या लॉगीन मधून नोंद करावा.ती प्रकिया पुढीलप्रमाणे आहे......
- नागरी सेवा या बटणावर क्लिक केल्यानंतर प्रमाणपत्रासाठी अर्ज असा मेनू दिसेल त्यामध्ये शासन प्रमाणित उपलब्ध दाखलेदिलेले आहेत.
- केंद्राचालकाने नोंद केलेल्या नागरिकांच्या अर्जदारांचे पडताळणी सहित प्रमाणित करण्याची सुविधा ग्रामसेवक अथवा ग्रामकािस अधिकारी

यांच्या लॉगीन मध्ये देण्यात आलेली आहेती प्रकिया पुढीलप्रमाणे आहे.

### जन्म/मृत्यू नोंद अनुपलब्धता प्रमाणपत्र अर्ज नोंदणी

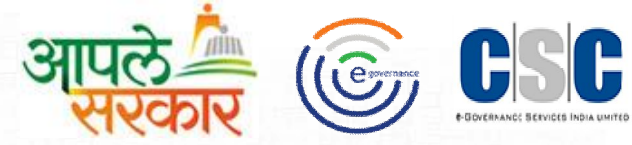

| ामसाफ्ट                                               |                                    |                          |                       | जन्म मृत्यू न             | नोंद अनुपलब                    | ध्तता                                      |                                              | पंचायत ।    |
|-------------------------------------------------------|------------------------------------|--------------------------|-----------------------|---------------------------|--------------------------------|--------------------------------------------|----------------------------------------------|-------------|
| अर्ज दिनांक :<br>ग्रामसेवकाचे नाव :                   | 31/10/20<br>कुंभार                 | ⊚ जन<br>117 <del>-</del> | म नोंद अनुपल<br>आर्थि | ब्धता<br>र्थेक वर्ष : : : | ⊚ मृत्यू नोंद ः<br>2017 - 2018 | भनुपलब्धता<br>नोंदणी वर्ष :<br>जावक क्र. : | 1992 <b>•</b>                                |             |
| शोधावयाचे नाव(इ                                       | ;ंग्रजी) : S                       | harad Shaha              |                       |                           | शोधाव                          | ग्याचे नाव(देवना                           | ागरी) : शरद शहा                              | <u>फोटो</u> |
| जिदाराच तपशाल<br>ग्र्जदाराचे पूर्ण नाव :(इं<br>मोबाईल | <sup>;</sup> ग्रजी): D<br>नंबर : 9 | 913568798                |                       |                           | अर्जदाराचे                     | पूर्ण नाव :(देवना<br>इ                     | ागरी) : दिनेश पाटील<br>इ मेल : abc@gmail.com |             |
| गधार कार्ड तपशील<br>आधार कार्ड व्र                    | रुमांक : 1                         | 23456878763              |                       | संदेश<br>माहीती साठबर्ल   | छ                              |                                            | प्रती : 1 →                                  |             |
| क्रमांक                                               | अर्ज दिः                           | नवीन<br>गंक              | साठवणे<br>आधार क्र.   |                           | ок                             | নাল                                        | गे बाहेर<br>अर्जदाराचे नाव(इंग्रजी)          | प्रती       |
| क्रमांक                                               | अर्ज दिन                           | गंक                      | आधार क्र.             |                           | <u>OK</u>                      |                                            | अर्जदाराचे नाव(इंग्रजी)                      | प्रती       |
|                                                       |                                    |                          |                       |                           |                                |                                            |                                              |             |
|                                                       |                                    |                          |                       |                           |                                |                                            |                                              |             |

- जन्म/मृत्यू नोंद अनुपलब्धता अर्ज नोंदणी करण्यासाठी वरील माहिती नुसार योग्य ती माहिती नोंद करून साठवणे वर click करावे.
- माहिती साठवली आहे असा संदेश आल्यास ok बटनावर click करावे.

## जन्म/मृत्यू नोंद अनुपलब्धता अर्ज बदल करणे.

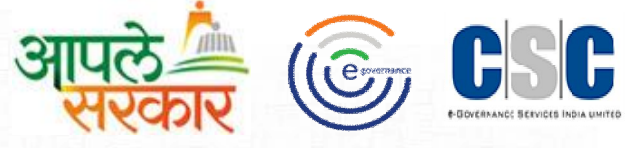

|                                                          |                                                | जन्म मृत्यू न                       | द अनुपलब्ध्तता                                                 |                                              | पचायत ।मः |
|----------------------------------------------------------|------------------------------------------------|-------------------------------------|----------------------------------------------------------------|----------------------------------------------|-----------|
| अर्ज दिनांक :<br>ग्रामसेवकाचे नाव :                      | (छ) जन्म नोंद<br>31/10/2017 र<br>कुंभार        | अनुपलब्धता<br>आर्थिक वर्ष : 20<br>र | ) मृत्यू नोंद अनुपलब्धत<br>)17 - 2018 नोंदणी वर्ष<br>जावक क्र. | T<br>f : 1992<br>: 5132                      |           |
| शोधावयाचे नाव(                                           | इंग्रजी) : Sharad Shaha                        |                                     | शोधावयाचे नाव(दे                                               | वनागरी) : शिरद शहा                           | 49161     |
| र्जदाराचे तपशील —<br>र्ार्जदाराचे पूर्ण नाव :(<br>मोबाईल | इंग्रजी) : Dinesh Patil<br>ग नंबर : 9967543423 |                                     | अर्जदाराचे पूर्ण नाव :(दे                                      | वनागरी) : दिनेश पाटील<br>इ मेल : abc@gmail.c | om        |
| ाधार कार्ड तपशील<br>आधार कार्ड                           | क्रमांक : 0                                    | संदेश                               | <b></b>                                                        | प्रती : 1                                    | ,         |
| क्रमांक                                                  | नबीन स<br>अर्ज दिनांक आधा                      | गठव बदललेली माहीत<br>एक.            | गे साठवली आहे<br>-                                             | ाढणे बाहेर<br>अर्जदाराचे नाव(इंग्रजी)        | प्रती     |
| 671421300005                                             | 31/10/2017 0                                   |                                     | ОК                                                             | Dinesh Patil                                 | 1         |
|                                                          |                                                |                                     |                                                                |                                              |           |
|                                                          |                                                |                                     |                                                                |                                              |           |

- साठवलेली माहिती बदल करावयाची असल्यास साठवलेल्या माहितीवर २ वेळेस click करावे.
- बदल या बटनावर click करून माहिती योग्य ती बदल करून पुन्हा साठवणे करावे .बदललेली माहिती साठवली आहे असा संदेश दिसून येईल.

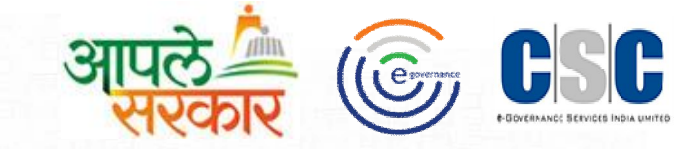

नागरी सेवा(Citizen Services) प्रमाणित करणे.

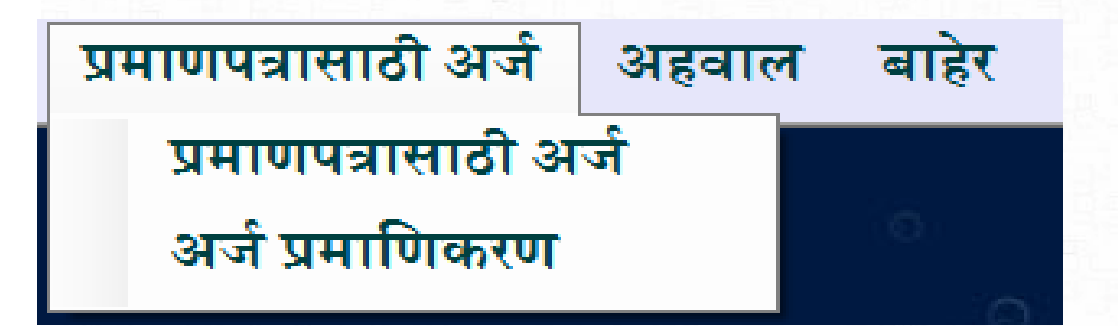

• ग्रामसेवकाच्या लॉगीन मध्ये केंद्राचालकाने नोंद केलेल्या नागरिकांच्या अर्ज नोंदी "अर्ज प्रमाणिकरण" मध्ये प्रमाणित करण्याची सुविधा उपलब्ध करण्यात आलेली आहे.

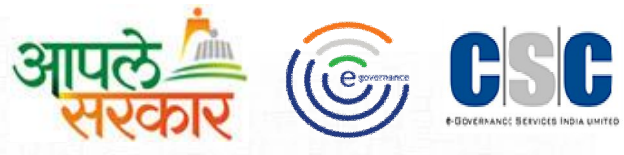

| <b>२ ग्राम</b> सॉाफ्ट     |                                                | ग्रामसेवकाने प्रमाणित करावयाची दाखल्यांची यादी |              |                                 |                |  |
|---------------------------|------------------------------------------------|------------------------------------------------|--------------|---------------------------------|----------------|--|
|                           | अर्जदाराची माहिती                              |                                                |              |                                 |                |  |
| ्याणिन नार्च              | 2017 2019                                      | अर्ज क्रमांक                                   | अर्ज दिनांक  | अर्जाचा विषय                    | अर्जदाराचे नाव |  |
| জা।খদ পণ :                | 2017 - 2018                                    | 5671420300002                                  | 31/10/2017 1 | वीजमीटरसाठी ना हरकत दाखला       | पोपट पांढरे    |  |
| अर्ज क्रमांक :            | 5671421300003                                  | 5671421300003                                  | 01/11/2017 1 | जन्म मृत्यू नोंद नसल्याचा दाखला | दिनेश पाटील    |  |
| अर्ज दिनांक :             | 01/11/2017 12:00:00 AM                         |                                                |              |                                 |                |  |
| सेवेचे नाव :              | जन्म मृत्यू नोंद नसल्याचा दा <mark>ख</mark> ला |                                                |              |                                 |                |  |
| अर्जदाराचे नाव :          | दिनेश पाटील                                    |                                                |              |                                 |                |  |
| अर्जदाराचे नाव(इंग्रजी) : | Dinesh Patil                                   |                                                |              |                                 |                |  |
| आधार कार्ड क्र.:          | 567356158256                                   |                                                |              |                                 |                |  |
|                           | प्रमाणित रद्द करणे नाकारणे                     |                                                |              |                                 |                |  |
| दार                       | बला सही व रिपोर्ट पावती बाहेर                  |                                                |              |                                 |                |  |
|                           |                                                |                                                |              |                                 |                |  |
|                           |                                                |                                                |              |                                 |                |  |
|                           |                                                |                                                |              |                                 |                |  |
|                           |                                                | 4                                              | 1            | 11                              |                |  |

- जन्म/मृत्यू नोंद अनुपलब्धता प्रमाणित करण्यासाठी अर्ज प्रमाणित या मेनू मध्ये अशी window दिसेल. त्यात जो दाखला प्रमाणित करायचा आहे त्यावर २ वेळेस click करावे व अर्ज प्रमाणित करावा.
- दाखला सही व रिपोर्ट यावर click केल्यास दाखला दिसेल. (तो पुढीलप्रमाणे आहे)

### जन्म/मृत्यू नोंद अनुपलब्धता दाखला अश्याप्रकारे दिसेल.

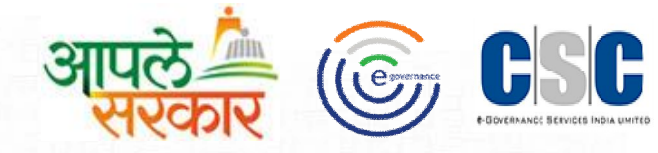

#### जन्म / मृत्यू / नोंद अनुपलब्धता प्रमाणपत्र Certificate for Non Availability of Birth / Death Registration

बा.क्र. 2017 - 2018 Cert No 5671421300001 वा. क्र - ५९३ Dispatch NO -523

नमुना क्र. 10 (ब)

Form No. 10 (B)

(जन्म मृत्यू नोंदणी अधिनियम 1969 च्या कलम 17 अन्वये दिलेले) (As per section 17 of Birth/Death registration Act 1969)

ग्रामपंचायत- पोखले ता. पन्हाळा जि. कोल्हापूर

Grampanchayat Pokhale Tal.Panhala Dist. Kolhapur

याद्वारे प्रमाणित करण्यात येते की, श्री / श्रीमती दिनेश पाटील रा. पोखले

ता.पन्हाळा जि.कोल्हापूर

This is to certify that as per the application of Mr/Mrs.Dinesh Patil is a resident of PokhaleTal.Panhala Dist.Kolhapur

यांच्या अर्जानुसार त्यांचा/त्यांची/त्यांचे/मुलगा/मुलगी शरद शहा search has been conducted of his/her/ Son/daughter Sharad Shaha

याचा/ हिचा ग्रामपंचायत पोखले ता. पन्हाळा जि . कोल्हापूर in registered record of grampanchayat -PokhaleTal. Panhala Dist. Kolhapur

येथे महाराष्ट्र राज्याच्या चर्षाच्या नोंदणी शोध घेण्यात आला.

of the year

त्यानुसार असे दिसून आले की त्यांचा मुलगा / मुलगी -शरदशहा

It is observed that the registration of birth/death of their son /daughter/Sharad Shaha

याच्या /हिच्या जन्माच्या / मृत्यूच्या घटनेची नोंद करण्यात आलेली नाही.

is not mentioned in record.

ठिकाण: पोखले Place: Pokhale निर्गमित करणाऱ्या प्राधिकाऱ्याची सही व सील Signature of Issuing Authority With seal and date

दिनांक:२०१७-१०-३१

Date : 2017-10-31

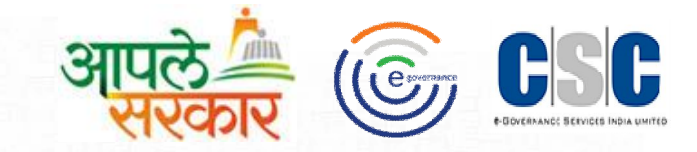

• पावती या पर्यायवर click केल्यास पुढीलप्रमाणे पावती दिसेल.

| [नियम ११(९),२२(२),३३(२),३          | <b>नमुना क्रमांक ७</b><br>३ (४)(क) आणि ४ (च), ३५ ,३६(२) आणि ३७(२ | ) पहा ]             |
|------------------------------------|------------------------------------------------------------------|---------------------|
|                                    | सामान्य पावती                                                    |                     |
| मपंचायत :पोखले                     |                                                                  |                     |
| तक क्रमांक:                        | पावतीः                                                           | कमांक:५६७१४२१३०००   |
| श्री /श्रीमती :- दिनेश पाटील       |                                                                  | कडून                |
| दाखला फी - जन्म मृत्यू नोंद नसल्या | चादाखला बद्दल रुपये                                              | २०                  |
| (अक्षरी रुपये :-वीस रुपये फक्त)    | ······································                           | एवढी रक्कम मिळाली . |
|                                    |                                                                  |                     |
|                                    |                                                                  |                     |

... (२)नमुने देण्यात येतील तेव्हा पुस्तकाचे व पावत्याचे क्रमांक त्यावर छापलेले किंवा शिक्क्याने उमटविलेले असावेत . (३)पंचायतीच्या वतीने सरपंचाने किंवा ,यथास्थिती ,सचिवांने स्वीकारलेल्या रकमेबद्दल ही पावती सरपंचाने किंवा सचिवाने द्यावी .

| ो रजिस्टर यादी<br>माणपत्रासाठी अर्ज | अहवाल बाहेर<br>अर्ज रजिस्टर<br>प्रमाणपत्र रजिस्टर |                 |             | आप           | ले के लिं                     | COSCIENCE SERVICES INDIA |
|-------------------------------------|---------------------------------------------------|-----------------|-------------|--------------|-------------------------------|--------------------------|
| <b>९ ग्रा</b> मसॉाफ्ट               |                                                   | दाखल्यांची यादी |             |              |                               | पंचायता                  |
|                                     | अर्जदाराची माहिती                                 |                 |             |              |                               |                          |
| ~ ~ ~                               |                                                   | অ               | र्ज क्रमांक | अर्ज दिनांक  | अर्जाचा विषय                  | अर्जदाराचे नाव           |
| आधिक वर्ष :                         | 2017 - 2018                                       | 567             | 71420300001 | 02/10/2017 1 | वीजमीटरसाठी ना हरकत दाखला     | नामदेव रामाने            |
| अर्ज क्रमांक •                      | 5671421300001                                     | 567             | 71421500001 | 02/10/2017 1 | वर्तणक दाखला                  | राजाराम माने             |
|                                     |                                                   | 567             | 71421200002 | 03/10/2017 1 | हयातीचा दाखला                 | अजित जाधव                |
| अर्ज दिनांक :                       | 31/10/2017 12:00:00 AM                            | 567             | 71420100002 | 31/10/2017 1 | मालमत्तेचा नमना ८ दाखला       | चंदन बागल                |
|                                     | ~                                                 | 567             | 71420200003 | 31/10/2017 1 | रहिवाशी दाखला                 | शरद गणेश कल              |
| सवच नाव :                           | जन्म मृत्यू नाद नसल्याचा दाखला                    | 567             | 71420400002 | 31/10/2017 1 | थकबाकी नसल्याचा दाखला         | गंगबाई शिवाज             |
| अर्जदाराचे नाव :                    | दिनेश पाटील                                       | 567             | 71421300001 | 31/10/2017 1 | जन्म मत्य नोंद नसल्याचा दाखला | दिनेश पारील              |
| Subgrading and a state              |                                                   | 567             | 71421300002 | 31/10/2017 1 | जन्म मत्य नोंद नसल्याचा दाखला | दिनेश शिंदे              |
| अर्जदाराचे नाव(इंग्रजी) :           | Dinesh Patil                                      | 567             | 71421300003 | 01/11/2017 1 | जन्म मत्य नोंद नसल्याचा दाखला | दिनेश पार्टील            |
| आधार कार्ट क.                       | 102456070762                                      | 567             | 71421900001 | 02/10/2017 1 | निराधार योजनेसाठी वयाचा दाखला | शामलाल देसा              |
| জালাৎ জাভ প্রচ.:                    | 1201010100                                        | 567             | 71421200001 | 02/10/2017 1 | हयातीचा दाखला                 | मोहन खोत                 |
|                                     |                                                   | 567             | 71420200004 | 31/10/2017 1 | रहिवाशी दाखला                 | शरद गणेश कर              |
|                                     | रद्द करण                                          | 567             | 71420200005 | 31/10/2017 1 | रहिवाशी दाखला                 | अशोक वामन                |
|                                     |                                                   | 567             | 71420300003 | 31/10/2017 1 | वीजमीटरसाठी ना हरकत दाखला     | योगेश पवार               |
| दाख                                 | ला सहा व रिपाट पावता बा                           | 567             | 71420400001 | 31/10/2017 1 | थकबाकी नसल्याचा दाखला         | अजय सुर्वे               |
|                                     |                                                   | 567             | 71421400001 | 31/10/2017 1 | लाभ न घेतल्याचा दाखला         | गणेश देशपांडे            |
|                                     |                                                   | 567             | 71420500001 | 31/10/2017 1 | शौचालय दाखला                  | पोपट नामदेव प            |
|                                     |                                                   | 567             | 71420600001 | 31/10/2017 1 | घर बांधणी परवाना / दाखला      | शरद गणेश कुल             |
|                                     |                                                   |                 |             |              |                               |                          |
|                                     |                                                   |                 |             |              |                               |                          |

- अर्ज रजिस्टर करण्यासाठी केलेल्या नोंद वर 2 वेळेस click करून " दाखला सही व रिपोर्ट " व " पावती " काढू शकतात.
- अश्या प्रकारे शासन प्रमाणित इतर eGramsoft या प्रणालीतील दाखले तुम्ही काढू शकता.

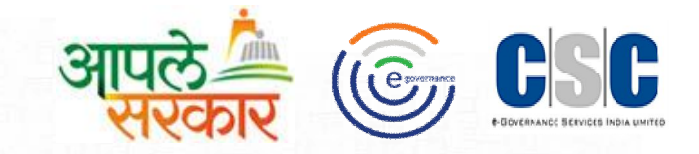

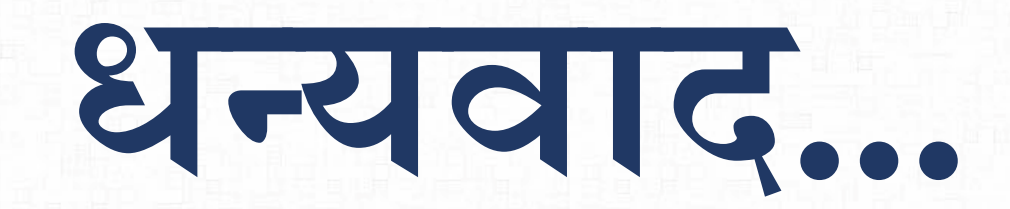

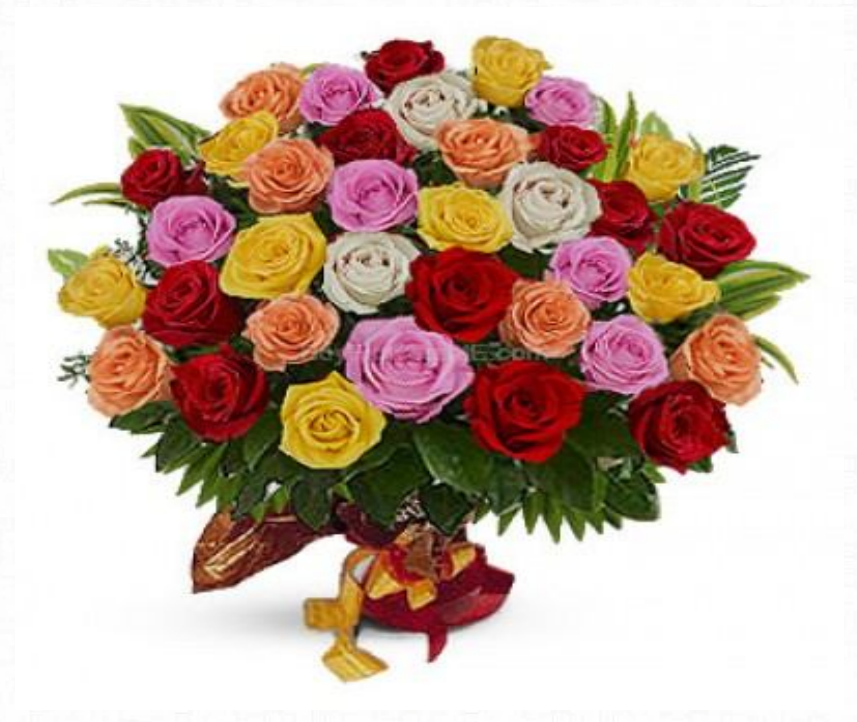